# 1. Prihlásenie do portálu VŠZP

| VŠEOBECNÁ ZDRAVOTNÁ POISŤOVŇA |
|-------------------------------|
|                               |
| Briblásto so                  |
| Fillidste sa                  |
| Prihlasovacie meno            |
| Prihlasovacie meno<br>Heslo   |

Vyplňte Vaše **Prihlasovacie meno** a **Heslo** a kliknutím na tlačidlo **Prihlásiť**, zadajte požadované čísla z Grid karty a prihláste sa na portál. Potom kliknite v ponuke vpravo na **Podacie miesto – Podanie.** 

| lné služby | Podacie miesto                                                         |
|------------|------------------------------------------------------------------------|
| -          | <ul> <li>Prehľad podaní</li> <li>Podanie</li> <li>Typovanie</li> </ul> |

Postupujeme v poradí záhlavia:

|              |                    |           |                          | <u>Historenia</u>         |                  |
|--------------|--------------------|-----------|--------------------------|---------------------------|------------------|
| + Dávka      | + Faktúra          | + Priloha | 🖹 Nastaviť fakturačné úd | aje <b>?</b> Skontrolovať | 🖂 Podať 🛛 🏛 Odol |
| Neboli náide | né žiadno wíslodku |           |                          |                           |                  |

🕂 Dávka

kliknutím na toto tlačidlo pridáme dávky.

Po stlačení tlačidla sa zobrazí dialógové okno, v ktorom vyhľadáte dávky.

| Odovzdať súbor                                           |                  |                     |         |
|----------------------------------------------------------|------------------|---------------------|---------|
| → → ↑ 📕 → Tento počítač → Lokálny disk (C:) → DAVKY → 25 | 5 v              | 🔎 Prehľadávať: 2    | 25      |
| Jsporiadať 🔻 Nový priečinok                              |                  |                     | - 🔳 (   |
| Tento počítač                                            | Dátum úpravy     | Тур                 | Veľkosť |
| 🕆 Dokumenty 🥼 davka.001                                  | 16.12.2019 14:50 | Súbor 001           | 97 kB   |
| Hudba                                                    | 16.12.2019 14:50 | Súbor 002           | 1 kE    |
| Obrázky A Faktura20190066.pdf                            | 16.12.2019 14:50 | Adobe Acrobat D     | 32 kł   |
| Faktura20190067.pdf                                      | 16.12.2019 14:50 | Adobe Acrobat D     | 32 kł   |
| Protokol.rtf                                             | 16.12.2019 14:50 | Formát RTF          | 14 kł   |
| Priestorove obje                                         |                  |                     |         |
| + Stiahnuté súbon                                        |                  |                     |         |
| Mideá                                                    |                  |                     |         |
| Lokálny disk (C:)                                        |                  |                     |         |
| Názov súboru: davka.002                                  | ~                | Všetky súbory (*.*) |         |
|                                                          |                  | Otvoriť             | Zrušiť  |

Podržaním klávesu **Ctrl** a kliknutím myšky postupne na každú dávku, ich všetky označíte a kliknete na **Otvoriť.** 

### Dôležité !!!!

Lekári prvého kontaktu s prideleným obvodom (PLD, PED, GYN, STOM) dávku **748**# s celým počtom poistencov nepodávajú, preto pri nahrávaní dávok zvoľte možnosť Nahrať len dávky s prírastkami a úbytkami.

| 🖳 Poisťovňa 25 - Spôsob nahratia kapitač                                                 | ných dávok X                                         |  |  |  |  |  |  |  |  |
|------------------------------------------------------------------------------------------|------------------------------------------------------|--|--|--|--|--|--|--|--|
| Poisťovňa 25 - Spôsob nahratia kapitačných<br>dávok                                      |                                                      |  |  |  |  |  |  |  |  |
| Nahrať dávky s počtami, pr<br>Nahrať len dávky s prírastka<br>Nahrať len dávky s počtami | írastkami a úbytkami<br>ami a úbytkami<br>poistencov |  |  |  |  |  |  |  |  |
| Vybrať                                                                                   | Zrušiť                                               |  |  |  |  |  |  |  |  |

Taktiež nepridávate dávku 748+ prírastky, resp.748- úbytky v prípade, že je **nulová** (zistíte zo sprievodného protokolu).

### Sprievodné protokoly si pri generovaní dávok vytlačte – zjednodušíte si prácu!

| Čísl     | o fakt      | úry                                          | :   | 202000                  | 03         | (=15,       | 52 E     | ===<br>UR)        | /    | 20          | 2000  | 04       | (=7,             | ,30             | EUR)              | -                |    |
|----------|-------------|----------------------------------------------|-----|-------------------------|------------|-------------|----------|-------------------|------|-------------|-------|----------|------------------|-----------------|-------------------|------------------|----|
| Názov    | Disk        | Adresár                                      |     | Dávk                    | a          | Kód AMB     | Dok      | Lad               | Ria  | dky         | Во    | dy       | Su               | ma EU           | R                 |                  |    |
|          | 1<br>1<br>1 | C:\DAVKY\25\<br>C:\DAVKY\25\<br>C:\DAVKY\25\ |     | davka<br>davka<br>davka | . 00       | 1<br>2<br>3 | N7<br>E7 | 51a<br>51a<br>18n |      | 2<br>2<br>1 | 4     | 50<br>00 |                  | 0,0<br>7,3      | -<br>0<br>0       |                  |    |
|          | 1           | C: \DAVKY\25\                                | Nu  | davka<br>Jlovú dávku    | . 00<br>ne | dávame      | N74      | 18n               |      | •           |       |          | Dávka<br>k fakti | E- po<br>úre za | oistenci<br>EU po | i EU<br>vistenco | ov |
| Veľk     | osť /       | Počet dáv                                    | ok: | 6                       | 35         | [Bajt       | ov]      | /                 |      | 4           | [Dáv  | ky.      | ]                |                 |                   |                  |    |
| Posky    | tovateľ     | zdravotnej                                   | sta | rostlivo                | sti        | prehlas     | uje,     | že                | na   | disk        | etách | sa       | nach             | ádza            | jú ler            | -<br>n           |    |
| dávky    | určené      | k zúčtovani                                  | u v | zmluvne                 | dol        | hodnutom    | zúči     | to va             | acom | obd         | lobi. |          |                  |                 |                   |                  |    |
| <br>Dátu | m vyho      | otovenia:                                    | 19. | 02.2020                 |            |             |          |                   |      |             | Peč   | iat      | tka a            | a po            | dpis              |                  |    |

Dávky začínajúce písmenom **N** sú dávky slovenských poistencov (naši), treba ich priradiť k faktúre za "našincov"- prvá faktúra.

Dávky začínajúce písmenom **E** sú dávky európskych poistencov, treba ich priradiť k faktúre za európskych poistencov – druhá faktúra.

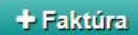

kliknutím na toto tlačidlo pridáme **faktúru** (faktúry). Podľa protokolu pridávame dávky prislúchajúce faktúre.

| Dávky<br>a faktúra<br>za<br>poistencov |                         | + Dávka + Faktúra + Priloha | Ras   | staviť faktu | račné údaj | je ?        | Skontrolo  | vať 🛛 Podať            | tî Od | obrať   |
|----------------------------------------|-------------------------|-----------------------------|-------|--------------|------------|-------------|------------|------------------------|-------|---------|
| EU                                     | $\backslash \backslash$ | Názov súboru                | Тур   | Pob.PZS      | IČO PZS    | Číslo fakt. | Obd. fakt. | Stav spracovania       | 0     | Súbory  |
|                                        |                         | Faktura20200004.pdf         | FPZS  |              |            |             |            | 🕂 Faktúra je načítaná. |       | ±       |
| Déulau                                 |                         | Faktura20200003.pdf         | FPZS  |              |            |             |            | 🕂 Faktúra je načítaná. |       | *       |
| a faktúra za                           |                         | davka.003                   | D748n |              |            |             |            | 🕂 Dávka je načítaná.   |       | *       |
| našich                                 |                         | davka.002                   | D751a |              |            |             |            | 🕂 Dávka je načítaná.   |       | *       |
| poistencov                             |                         | davka.001                   | D751a |              |            |             |            | 🕂 Dávka je načítaná.   |       | ±       |
|                                        |                         | (1-5)                       |       |              |            |             |            | Tlačiť PDF             | Exp   | ort XLS |

## + Priloha

Pomocou tlačidla **Pridať prílohu** sa pridávajú napr. fotokópia EHIC, kópia lekárskej správy a pod. Ak nemáte žiadnu prílohu, tento krok vynecháte. **Sprievodný protokol nie je povinná príloha - nemusíte ho pridávať.** Pre prílohy sú povolené súbory s príponami: JPG, JPEG, PNG, GIF, PDF, DOC, DOCX a RTF. Postup pridania prílohy je rovnaký ako pri pridaní dávok a faktúry.

### 🖹 Nastaviť fakturačné údaje

Ak dávky a faktúra boli úspešne načítané, treba doplniť údaje faktúry. Obdobie faktúry v tvare RRRRMM, číslo faktúry, sumu, počet podaných dávok, z toho u kapitačných lekárov počet priložených kapitačných dávok.

| Nastavenie údajov dávok | a faktúry                                        |                          |                       |
|-------------------------|--------------------------------------------------|--------------------------|-----------------------|
| Poskytovateľ ZS:        |                                                  |                          | •                     |
| Druh faktúry: 🖲         | Riadna                                           | Typ faktúry:             | Výkony •              |
| Obdobie faktúry:        | 202002                                           | Výber lekárne/výdajne:   | Všetky -              |
| Skupina poistencov:     | SK/EU -                                          |                          |                       |
| Číslo faktúry:          | 20200003                                         | Variabilný symbol:       | 20200003              |
| Číslo opravnej faktúry: |                                                  | K riadnej faktúre číslo: |                       |
| Dátum vystavenia:       | 19.02.2020                                       |                          |                       |
| Faktúrovaná suma:       | 15,52                                            | Konštantný symbol:       | 0308                  |
| Počet podaných dávok: 🛑 | 2                                                | Z toho kapitačných:      | 1                     |
| Označenie správy:       | Odoslaná správa                                  |                          |                       |
|                         |                                                  | Iba kapitač              | ni lekari             |
|                         |                                                  |                          | ii.                   |
| Späť                    |                                                  |                          | Dokončiť              |
|                         |                                                  |                          |                       |
| 2 Skontrolovať          |                                                  |                          |                       |
| . OKOINI OKOVAL         | skontroluje faktúru                              | a dávky. Ak je dávka a   | faktúra v poriadku je |
| označená zelenou fajko  | <ul> <li>Faktúra je skont</li> <li>u.</li> </ul> | rolovaná.                |                       |
|                         |                                                  |                          |                       |
| Ak je dávka chybná, je  | vyfarbená červeno.                               | Davka je chybna.<br>V to | omto prípade si       |
|                         | ,                                                |                          |                       |

| Kor<br>Tento   | ntrola podávane<br>výpis má len informatívny cha | <b>j dávk</b><br>arakter, nie | <b>(y</b><br>: je použiteľný na právne úk | ony.   |         |                                                                                                    |
|----------------|--------------------------------------------------|-------------------------------|-------------------------------------------|--------|---------|----------------------------------------------------------------------------------------------------|
| Iden           | ntifikačné údaje                                 |                               |                                           |        |         |                                                                                                    |
| Dávk           | (a:                                              | Hláser                        | nie o počte poistencov                    | (dávka | a 748n) |                                                                                                    |
| Obdobie: 20200 |                                                  | 2                             |                                           |        |         |                                                                                                    |
| Pôvo           | odný názov súboru:                               |                               |                                           |        |         |                                                                                                    |
|                |                                                  |                               |                                           |        |         |                                                                                                    |
| Zoz            | nam syntaktických                                | n chýb                        |                                           |        |         |                                                                                                    |
| #              | Položka meno                                     | D                             | Hodnota(prvých 20<br>znakov)              | Pov    | Тур     | Popis obsahu tabuľky                                                                                                |
| 2. ria         | dok súboru (záhlavie dá                          | ávky)                         | ł                                         |        |         | •                                                                                                    |
| 1              | Identifikátor PZS                                |                               |                                           | P      | CHAR    | musí obsahovať 6 znakov, použité môžu byť iba<br>veľké písmená alebo číslice a prvý znak musí byť<br>veľké písmeno  |
| 2              | Kód PZS                                          |                               |                                           | P      | CHAR    | musí obsahovať 12 znakov, použité môžu byť iba<br>veľké písmená alebo číslice a prvý znak musí byť<br>veľké písmeno |
| 3. ria         | dok súboru (1. veta tela                         | 4)                            |                                           |        |         |                                                                                                    |
| 2              | Rodné číslo poistenca                            | a, BIČ                        | 52067165                                  | Р      | CHAR    | musí obsahovať 9 - 10 číslic vrátane vedúcich núl                                                                   |

Musíte si prečítať číslo vety tela. Pod týmto číslom sa nachádza pacient v dávke. Zároveň čítame popis chyby.

Otvoríme si chybnú dávku . Číslo 1 v treťom riadku v dávke je 1. veta tela. Ďalej čítame chybu: napr. rodné číslo je chybné. Zistíme meno pacienta, následne ho v programe WinAmbulancia vyhľadáme a opravíme.

|              | *davka.003 – Poznámkový blok                                                                                                    |
|--------------|----------------------------------------------------------------------------------------------------|
|              | bor Úpravy Formát Zobraziť Pomocník<br>748n 36250163 20200219 3 1 1 1 2506 <br>A12345678 1.00 202002 + <br>52067165 20200203 XXXXXX ZZZZ |
| 1. Veta tela | Rodné číslo                                                                                                    |

Týmto spôsobom opravíte v programe všetky chyby a dávky znovu vygenerujete. Chybné

🛍 Odobrať dávky z podania odoberiete pomocou tlačidla

Následne nahráte opravené vygenerované dávky.

Ak sú všetky dávky v poriadku, stlačíte tlačidlo

🖂 Podať

### Zoznam podaných dávok

Všetky podané dávky, ako aj iné dokumenty sú zaznamenané v **Prehľade**.

Zoznam spracovaných dávok v ľubovoľnom stave je možné triediť podľa názvov stĺpcov kliknutím na daný stĺpec.

| VŠEOBECNÁ ZI                     | DRAVOTNÁ POIS                    | ĨOVŇA             | e Pol            | oočka              |                  |                    | Podacle                      | miesto 🔻           | Språvy Kont                       | o 🔻 Porr         |
|----------------------------------|----------------------------------|-------------------|------------------|--------------------|------------------|--------------------|------------------------------|--------------------|-----------------------------------|------------------|
| rehľad Pod                       | anie Typ                         | ovanie            |                  |                    |                  |                    |                              |                    |                                   |                  |
|                                  |                                  |                   |                  |                    |                  |                    |                              |                    |                                   |                  |
| Prehľad e-do                     | okumento                         | ov poskytov       | vateľa           | ZS                 |                  |                    |                              |                    |                                   |                  |
| Kritériá výberu -                | Žiadateľ o ES                    | ;                 |                  |                    |                  |                    |                              |                    |                                   |                  |
| ČO a názov:                      |                                  | Všetky            | ~                |                    |                  |                    |                              |                    |                                   |                  |
| Číslo faktúry:                   |                                  |                   |                  |                    |                  |                    |                              |                    |                                   |                  |
| Obdobie faktúry:                 |                                  |                   |                  | ĭ                  |                  |                    |                              |                    |                                   |                  |
|                                  |                                  |                   |                  |                    |                  |                    |                              |                    |                                   |                  |
| Ariteria vyberu e                | -dokumento                       |                   |                  | _                  |                  |                    | _                            |                    |                                   |                  |
| Označenie správy:                |                                  |                   |                  |                    | Evidovar         | né od:             | 19.1                         | 12.2019            |                                   | 0                |
| Evidenčné číslo:                 |                                  |                   |                  |                    | Evidovar         | né do:             |                              |                    | <b>=</b> ] (                      | 0                |
| Stav odpovede:                   |                                  | Všetky odpoved    | ie 🗅             | ~                  | Obdobie          | dávky:             |                              |                    |                                   | •                |
| īyp e-dokumentu:                 |                                  | Faktúra PZS       |                  |                    |                  |                    | ~                            |                    |                                   |                  |
| Stav e-dokumentu:                |                                  | Všetky            |                  |                    |                  |                    | ~                            |                    |                                   |                  |
| Stav spracovania O               | DPP: <sup>0</sup>                | Všetky            |                  |                    |                  |                    |                              |                    |                                   |                  |
|                                  |                                  |                   |                  |                    |                  |                    |                              |                    |                                   |                  |
| Vyhľadať                         |                                  |                   |                  |                    |                  |                    |                              |                    |                                   |                  |
| Zoznam e-doku                    | mentov                           |                   |                  |                    |                  |                    |                              |                    |                                   |                  |
| Pob. Pob. IČO PZS<br>fakt. žiad. | Тур ен                           | dokumentu         | Obdobie<br>dávky | Charakter<br>dávky | Číslo<br>faktúry | Obdobie<br>faktúry | Dátum a<br>čas<br>evidovania | Evidenčné<br>číslo | Stav<br>e-dokumentu               | Podaci<br>listok |
| 61 11                            | Faktúra za posk<br>starostlivosť | sytnutú zdravotnú |                  |                    | 202050003        | 201912             | 31.01.2020<br>16:19:43       | 86069075           | Podanie úspešne<br>spracované     | è (              |
| 61 11                            | Faktúra za posk<br>starostlivosť | sytnutú zdravotnú |                  |                    | 20205002         | 201912             | 31.01.2020<br>16:19:17       | 86069051           | Podanie úspešne<br>spracované     | •                |
| 61 11                            | Faktúra za posk<br>starostlivosť | sytnutú zdravotnú |                  |                    | 20200002         | 202001             | 31.01.2020<br>16:16:32       | 86068812           | Vystavený<br>protokol<br>sporných |                  |

Ak všetko prebehlo úspešne, treba sa odhlásiť z elektronickej podateľne kliknutím na **Konto** - **Odhlásenie**.

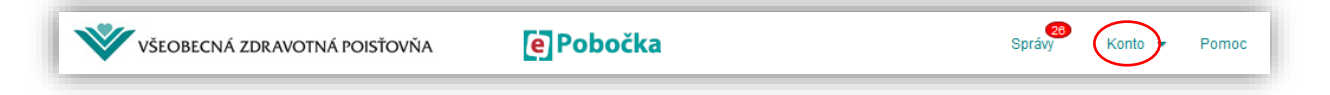

Ak si nebudete vedieť rady, kliknite na **Pomoc** alebo Často kladené otázky, prípadne sa obráťte na najbližšiu pobočku VšZP.